# Uživatelská Přiručka RONEBERG RLK / RLF

## Produkty

Tyto hodinky , jsou chytré hodinky pro zdraví, které integrují monitorování srdeční frekvence a krevního tlaku, sběr údajů o pohybu a monitorování spánku. Uživatelé si mohou upravit svůj fyzický stav nastavením hodinek, aby upravili svou práci a vytvořili zdravý životní styl. Náramek je přizpůsoben mobilní aplikaci APP pro synchronizaci pohybových dat. Kromě toho má náramek také funkce, jako je připomenutí hovoru, budík a informace o tlaku.

## Definice funkce tlačítka

Boční tlačítko : Stiskněte boční tlačítko, hodinky zobrazují hlavní rozhraní Zapnutí : Je-li mobilní telefon ve vypnutém stavu, stiskněte a podržte dotykové tlačítko po dobu 3 sekund, aby se systém zavedl, a po spuštění zobrazte hlavní rozhraní hodinek.

Ovládání klávesami : Jedním tlačítkem se přepíná rozhraní obrazovky, pokud má aktuální rozhraní dílčí rozhraní, do rozhraní vstoupíte dlouhým stisknutím dotykového tlačítka po dobu 3 sekund.

Jas obrazovky: Pokud je v aplikaci zapnuto tlačítko zápěstí, může být obrazovka během používání osvětlena zvednutím zápěstí a podsvícení je osvětleno. Zobrazí se hlavní rozhraní. Vypnutí: Jednodotykové tlačítko přepne obrazovku na "Funkce systému".Po dlouhém stisknutí po dobu 3 sekund vstoupíte do dílčího rozhraní, tlačítko jedním dotykem se přepne do rozhraní "Vypnutí" a stisknutím a přidržením po dobu 3 sekund se vypne.

#### Použití produktu 1. Stažení aplikace

Při používání tohoto zařízení je třeba zařízení po stažení aplikace do mobilního telefonu připojit, abyste mohli synchronizovat aktuální jazyk, čas a další informace. Metoda stahování 1: Vyhledejte "Walkfit" (systémový telefon ISO) na Google (systémový telefon Android) nebo Apple (systémový telefon ISO) ke stažení.

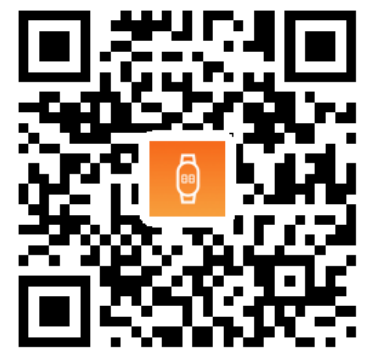

### Metoda stahování

2: Aplikaci můžete také naskenovat pomocí QR kódu. Metoda stahování 3: Stisknutím "Ostatní funkce" na 3 sekundy na konci hodinek vstoupíte do sekundárního rozhraní. Jednodotykové tlačítko se přepne do rozhraní QR kódu a skenuje a stahuje pomocí mobilního telefonu. Poznámka: Toto zařízení vyžaduje systém mobilních telefonů: Android4. 4 nebo vyšší systém (Telefon Android), systém 10S8.2 nebo vyšší (telefon Apple), dočasně nekompatibilní s jinými systémovými telefony. Bluetooth verze 4.0 nebo vyšší.

### Připojit aplikaci:

 Otevřete staženou a nainstalovanou aplikaci "Walkfit".Select "Start Scanning"
 Klikněte na naskenovaný Bluetooth název náramku, ke kterému se chcete připojit. (Poznámka: Název Bluetooth lze zkontrolovat na obrazovce vypnutí)
 Úspěšné připojení

### Zrušte připojení aplikace:

1) Klepnutím na možnost "Nastavení" aplikace vstoupíte do rozhraní nastavení.

2) Klikněte na "Odebrat zařízení" ve spodní části rozhraní a odpojte hodinky.

## Výběr rozhraní motive

Výběr rozhraní motive vyberete jednou z následujících metod

Model 1: Stisknutím a přidržením po dobu 3 sekund na hlavním rozhraní vyberte motiv.

V současné době jsou na výběr 3 rozhraní témat a další rozhraní se neustále zvyšují.

Model 2: V systémovém rozhraní najděte režim motivu, dlouhým stisknutím přepnete rozhraní motivu.

## Jazyky aplikace

Japanese, French, German, Italian, Spanish, Portuguese, Russian, Chinese Simplified, Chinese Traditional, English Popis hlavních funkcí

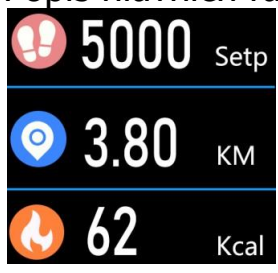

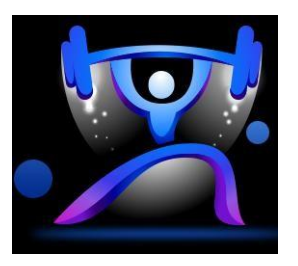

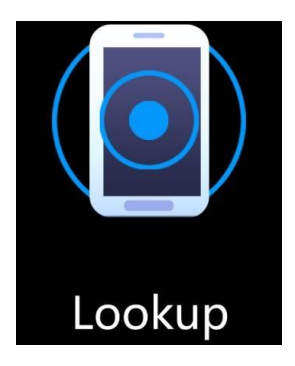

Naskenujte QR kód a stáhněte si náramek Walkfit s odkazem na APP **Způsob nabíjení** 

Pokud začnete tento produkt používat, pokud je baterie téměř vybitá nebo je vybitá, nejprve ji nabijte. Tento produkt používá pro nabíjení vyhrazenou nabíjecí svorku a nabíjecí svorka je připevněna k nabíjecímu rozhraní, které má být nabíjeno. Způsob nabíjení je uveden níže:

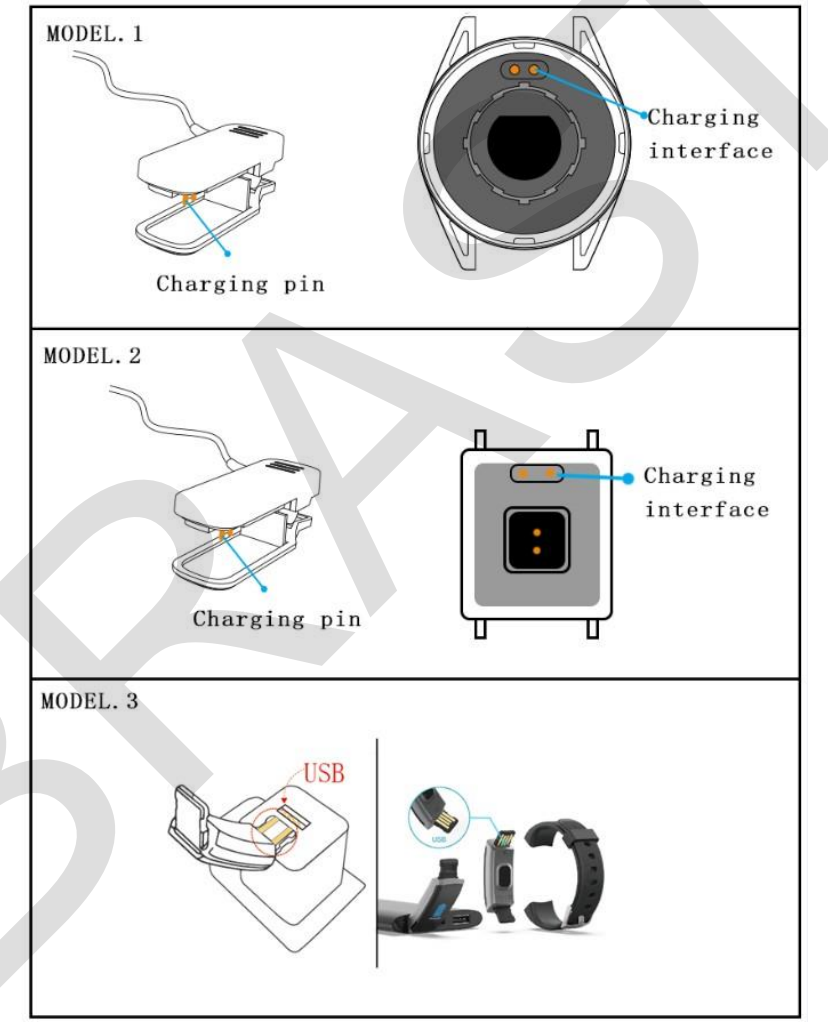

Správná metoda nabíjení a upínání

Vstupní napětí musí být 5V / 1A nebo 5V / 2A. Po zahájení nabíjení bliká indikátor zařízení a na hlavní stránce se zobrazuje stav nabíjení.

## Opatření

1. V důsledku vysoké teploty během horkého koupání vodní páry snadno vstupují do zařízení v plynném stavu, aby kondenzovaly a poškodily desku s obvody.

2 Je přísně zakázán kontakt s benzenem, ředidlem, silnou kyselinou a další chemikálie, které způsobí erozi zařízení. 3. Elektronické výrobky by neměly být blízko k silným magnetickým polím. Neprofesionálové by neměli zařízení rozebírat sami. Zlikvidujte obaly, baterie a elektronické výrobky, řádně je roztřiďte. Chraňte před tepelným zdrojem s vysokou teplotou.

## Centrum nápovědy

Vzhledem k omezením systému Android nemusí při příchozím hovoru, upozorněních na zprávy a pohybu GPS fungovat, pokud Walkfit běží na pozadí. Je třeba zapnout ochranu spotřeby energie a systémová oprávnění pro automatické spuštění.

1. Nastavení ochrany spotřeby energie

Protože Android 6.0 aktualizuje režim řízení spotřeby, aby uživatelé ušetřili režim napájení a nebyli vyťíženi při normálním provozu Walkfitu, musí uživatelé nastavit ochranu spotřeby energie, nastavení najdete v příkladu. \ N1) (Mi Phone) Nastavení - elektřina a výkon - úspora energie

Optimalizace - inteligentní úspora energie aplikace - Walkfit - neomezená.\n 2) (HUAWEI) Nastavení - Baterie - Režim úspory energie Vypnutí - Super napájení Po vypnutí se můžete podívat, že Walkfit běží v řádu spotřeby energie. \ N 3) (SAMSUNG) Nastavení - Obecné - Správa baterií - Nesledováno Aplikace - Přidat Walkfit. \ N4)(OPPO) Nastavení - Baterie - Ochrana spotřeby

energie - Walkfit - Umožňuje provoz na pozadí.

Nastavení vlastního spuštění

Systém Android vyčistí některé spuštěné aplikace s cílem ušetřit paměť a zajistit plynulost systému. Aby byl zajištěn normální provoz Walkfitu, musí zákazníci aktivně otevřít nastavení samočinného spuštění. Podívejte se na příklad metody vyhledávání.

\N1) (Mi telefon) Nastavení - Správa autorizace - Self-Start Management - Přepínač Walkfit Open. \N

2) (HUAWEI) Nastavení - aplikace - správa spouštění aplikací - Walkfit - ruční správa umožňuje spuštění, přidružení spuštění, aktivitu na pozadí - přepínač pro určení dokončení. \ N

3) (SAMSUNG) Nastavení - Baterie - Inteligentní správce - Aplikace Autorun - Správa Autorun - Walkfit. \ N

4) (OPPO) Nastavení - Správa aplikací - Walkfit - Povolit na pozadí - Otevřít.

1. Upozorněte na nastavení oprávnění.

## Častý problém

1. Nemůžete najít náramek nebo se nemůžete připojit?

A. Zkontrolujte, zda má náramek signál. Pokud je výkon výrazně nižší než bezpečná hodnota, signál Bluetooth je slabý.

b. Zkontrolujte, zda je v telefonu povolen Bluetooth, a ujistěte se, že náramek a telefon nepřesahují

0,5 m od sebe.

C. Tento problém lze vyřešit až po restartu Bluetooth u některých mobilních telefonů.
2. Proč nemohu přijmout hovor nebo připomenutí?

A. Některé systémy mobilních telefonů vypnou aplikaci na pozadí a je třeba aplikaci stáhnout do zeleného pozadí systému, aplikace nebude nucena ukončit aplikaci.
b. Zkontrolujte, zda byl zapnut přepínač zpráv push. Pokud není zapnutá, povolte funkci push a související oprávnění.